# Windischgarsten 2014

#### **Raspberry Pi, Mobile Networking & More**

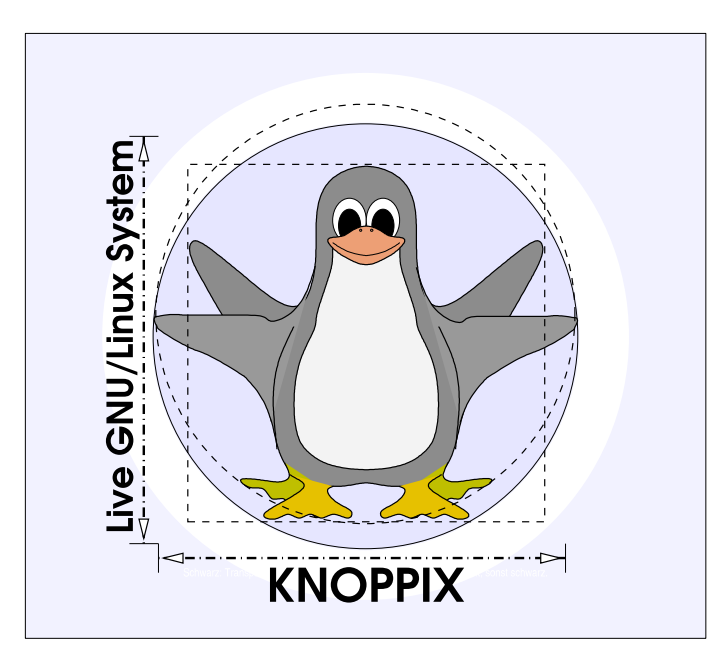

#### Prof. Dipl.-Ing. Klaus Knopper <knoppix@knopper.net>

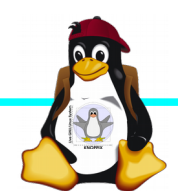

Windischgarsten 2014

### Netzwerk Schulungsraum

Wireless LAN SSID:

pi

Netzwerk: Netzmaske: Router: DNS:

Pi-Computer:

Referent: Proxy (für apt-get): 10.0.0.X (per DHCP) 255.255.255.0 10.0.0.254 10.0.0.254

10.0.0.1 ... 25 (statisch)

10.0.0.100 (WWW-Server!) http://10.0.0.100:9999

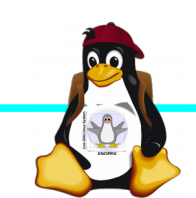

### **Organsatorisches**

- ► Beginn Mi 9:30, Do+Fr 8:30
- Mittagspause und Abendessen nach Bedarf
- Sowohl <sup>1</sup>Anwendung<sup>a</sup> als auch <sup>1</sup>Systemprogrammierung<sup>a</sup> (teilweise parallel möglich, s. Übungen)
- Offenes Programm mit hohem praktischen Anteil, Teilnehmerwünsche:

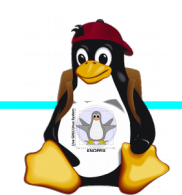

#### Teilnehmerwünsche

► (2013)

Fernseher einschalten per Raspberry Pi, Steuerung von Geräten (z.B. per Web-GUI)

- ► RDP-Client (RasPi als Thin Client für Windows Server)
- Raspberry als Microcontroller (Ansteuerung von GPIO), Messdaten, Geschwindigkeits-Optimierung von GPIO-Anwendungen (Messtechnik)

► VolP-Server

Media-Server (Download+Streaming)

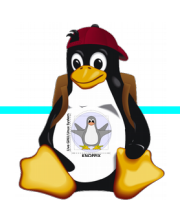

## Raspberry Pi Modell B

→BCM2835 SoC →512 MB RAM →ARM11 (armv6) Prozessor →VideoCore-IV-GPU →2x USB-2.0 →HDMI-Ausgang (Video + Audio) →Composite-Video Audio-Ausgang (3,5mm Klinke) →D-/MMC-Karten-Slot →Ethernet-Port (10/100 MBit) →21 GPIO-Pins (z.B. UART, SPI und I2C) →DSI (Display Serial Interface) über 15poligen Flat Flex Connector →Kamera-Interface, CSI (Camera Serial Interface) über 15-poligen Flat Flex Connector →Altern. Stromversorgung per µ-USB

#### Quelle: netzmafia.de

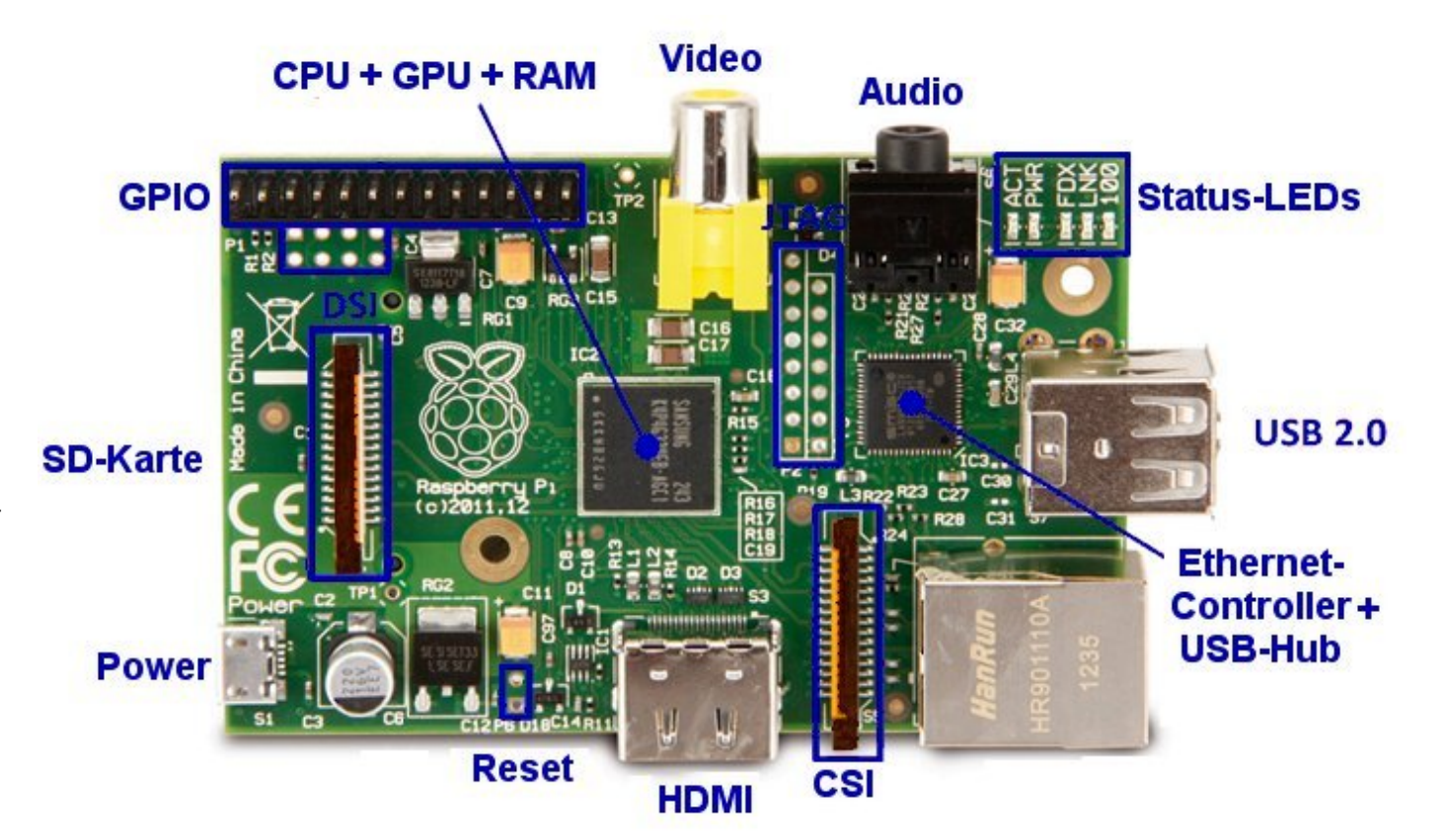

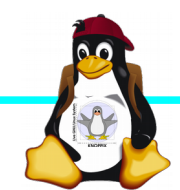

#### Unterschiede Modell B und B+

+ zusätzliche Pins an der GPIO-Steckerleiste (I<sup>2</sup>C Bus)
| Audio und Composite-Video in einem Stecker
+ 2 zusätzliche USB 2.0 Ports
| Geringerer Stromverbrauch
+ stabiler beim Umstecken
| μ-SD Kartenslot
| Qualität der PWN Audio-Ausgabe durch geänderten
Stromlaufplan besser

Quelle: netzmafia.de

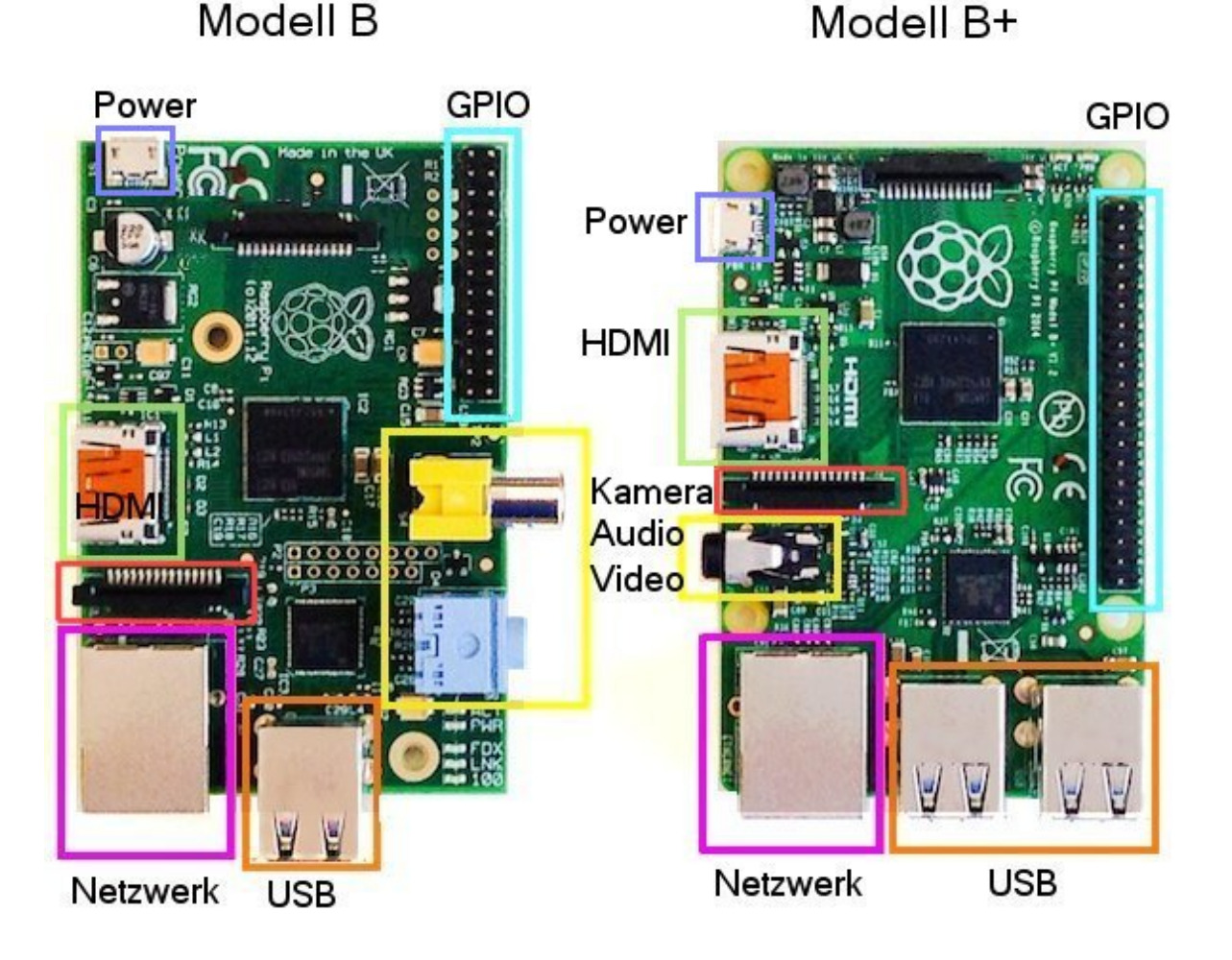

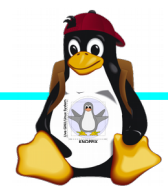

### Betriebssysteme (Images)

- http://www.raspberrypi.org/downloads/
- NOOBS ± Installations-Frontend f
  ür die anderen Distributionen
- Raspbian ± Debian für Raspberry Pi (generische Distribution mit Softwarepaketen und graphischer Oberfläche
- OpenELEC ± Multimedia mit XBMC
- ► **RaspBMC** ± Multimedia mit XBMC

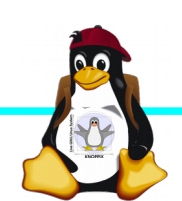

### Installation / Konfiguration

Grundsätzlich:

- Image auf SD-Karte entpacken (z.B. dd if=raspbian.img of=/dev/sdb, mehrere Partitionen werden dabei angelegt)
- Booten (Resizing auf physikalische Gröûe und Konfiguration per (Text-) GUI raspi-config
- Neue Pakete installieren (Plugins bei XBMC oder Pakete bei Raspbian)

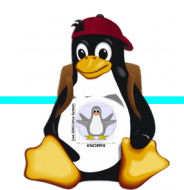

### **Bootoptionen Raspian**

- Die Bootdateien liegen bei Raspian auf der ersten Partition (Kernel, Initialsystem)
- Konfigurationsdatei: config.txt
- Übung: HDMI-Auflösung (Framebuffer) auf 800x600 fest einstellen.

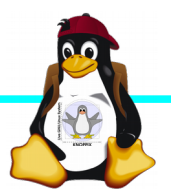

### Zugang zum Raspberry Pi

- Itraditionell<sup>a</sup>: Monitor (HDMI, Composite, Adapter), USB-Keyboard+Maus
- ► Zeitgemäû:
  - Login per SSH verschlüsselt via LAN oder WLAN
  - Login per Remote-Desktop (VNC, rdesktop)

Problem: Noch keine IP-Adresse konfiguriert oder bekannt!

 Professionell (Embedded Programmierung): Serielle Konsole über GPIO / (D)UART (direktes <sup>1</sup> Andocken<sup>a</sup> ans System)

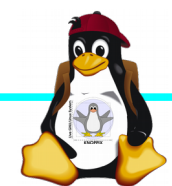

#### Serielle Konsole (Hardware)

#### ► USB → GPIO/UART-Kabel (Pinbelegung beachten!)

```
GROUND = Schwarz = Pin 6
TxD = Weiû = Pin 8
RxD = Grün = Pin 10
```

5V = Rot = Pin 2 *kann* zur Kopplung der Stromversorgung angeschlossen werden, sollte aber weggelassen werden, falls nicht erforderlich!

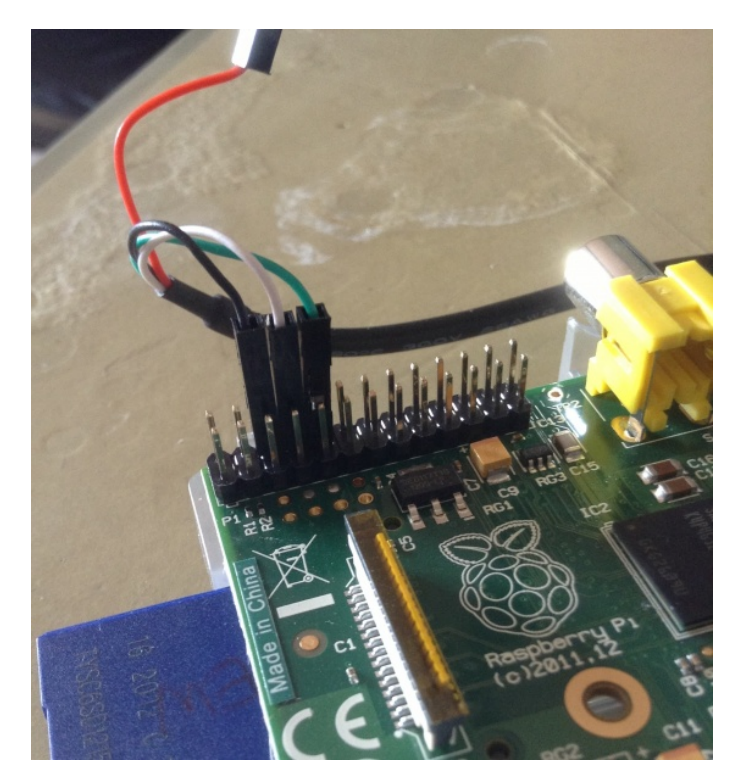

(Quelle: http://elinux.org/RPi\_Serial\_Connection)

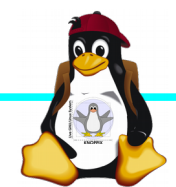

#### Serielle Konsole (Software)

Unter Raspbian ist die serielle Konsole standardmäûig per /etc/inittab-Eintrag aktiv:

#Spawn a getty on Raspberry Pi serial line T0:23:respawn:/sbin/getty -L ttyAMA0 115200 vt100
Auf der anderen Seite des Kabels muss ein Terminalprogramm gestartet werden, z.B. minicom oder screen Einstellung: Device /dev/ttyUSB0 Speed 115200

#### screen /dev/ttyUSB0 115200

Einloggen mit Login: pi Passwort: raspberry

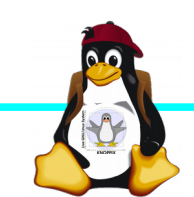

#### Netzwerk-Einstellungen in der Konsole

Am einfachsten: Editieren von /etc/network/interfaces

sudo nano /etc/network/interfaces

```
auto wlan0
iface wlan0 inet dhcp
wpa-proto WPA2 WPA
wpa-key-mgmt WPA-PSK
wpa-ssid netzwerkname
wpa-psk geheimes passwort
```

Nach dem Speichern: sudo ifdown wlan0 sudo ifup wlan0

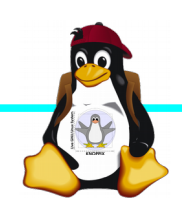

## Netzwerk-Konfiguration

Während sich /etc/network/interfaces um die Konnektierung kümmert, wird der Nameserver in /etc/resolv.conf eingetragen:

nameserver ip-adresse

- ► ifconfig *device* [*ip-adresse*] [netmask *netzmaske*]
- ▶ route [-n] …
- Sobald das Netz erreichbar ist, kann mit der Installation neuer Pakete begonnen werden, z.B. vnc oder rdp Server für graphischen Remote-Zugriff.

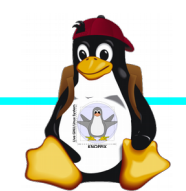

### Software-Auswahl und Konfiguration anpassen

- Raspbian: Menügeführte Konfiguration mit sudo raspi-config (s. Übung 1)
- Softwarepakete aus Debian/Raspian-Repository nachinstallieren:

| Kommando                   | Wirkung                                          |
|----------------------------|--------------------------------------------------|
| apt-get update             | SW-Datenbank aktualisieren                       |
| apt-get upgrade            | (VORSICHT!) Komplettes System aktualisieren      |
| apt-cache search Stichwort | Software suchen                                  |
| apt-cache show paketname   | Details anzeigen                                 |
| apt-get install paketname  | Softwarepaket installieren oder<br>aktualisieren |

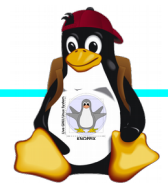

### Apt Proxy

- Durch Setzen einer Umgebungsvariablen export http\_proxy=http://10.0.0.100:9999 bzw.
  - export ftp\_proxy=http://10.0.0.100:9999

kann apt-get in der aktuellen Shell angewiesen werden, den Cache auf dem Referenten-Rechner zu verwenden (das sollte die Downloads beschleunigen!).

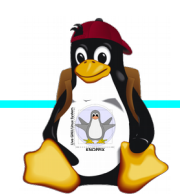

### Kommandozeile vs. Graphische Oberfläche

- ssh raspi-ip-adresse startet zunächst nach erfolgreichem Login eine Shell für den Benutzer <sup>1</sup>pi<sup>a</sup>.
- SSH unter Linux erlaubt auch den Direktstart graphischer Programme, die auf die eigene Desktop-Oberfläche <sup>1</sup>getunnelt<sup>a</sup> werden.
- Desktop-Projektion bzw. Starten eines virtuellen Desktop per tightvncserver ist möglich (VNC). Für RDP-Clients kann entsprechend ein RDP-Server installiert werden: sudo apt-get install xrdp

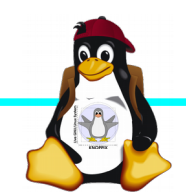

### Workshops

...zu den Wunschthemen:

- ► Handouts
- ► Übungen
- Beispiele (Skripte, Webseiten)

Materialien werden nach dem Kurs im Web zur Verfügung gestellt.

http://knopper.net/Windischgarsten/2014/

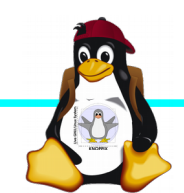

#### Viel Spaß beim "Basteln"!

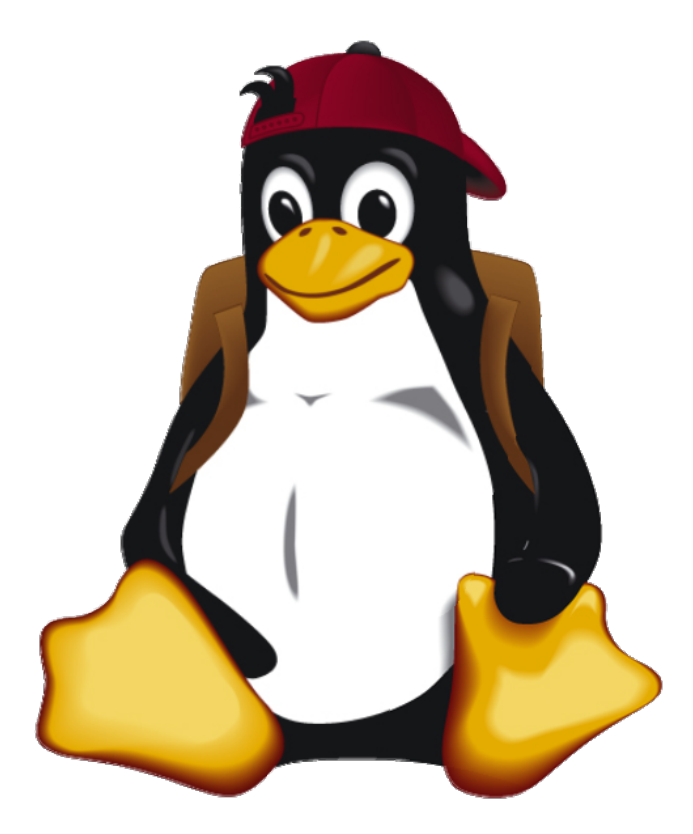

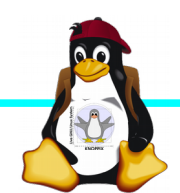